## **Removing Prinergy Evo client software**

Removing Prinergy Evo Client software and Kodak plug-ins for Adobe Acrobat from a client computer running Mac OS X 10.11 or later

- 1. Close Prinergy Evo Client software and Adobe Acrobat.
- 2. Open the Finder window, and browse to your Prinergy Evo Client software.
- 3. Drag the Prinergy Evo folder onto the Trash.
- 4. From <harddisk>/Applications/Adobe <version> Professional folder, select **Acrobat** <**version> Professional**.
- 5. Press **Control** plus click.
- 6. Select **Show Package Content** from the shortcut menu.
- 7. From Contents/Plug-ins/PrinergyEvo folder, select the Kodak plug-ins for Adobe Acrobat.
- 8. Drag the plug-in files onto the **Trash**.
- From the Desktop File menu, select Empty Trash.
  The Prinergy Evo Client software and the Kodak plug-ins for Adobe Acrobat are removed.

## Removing Prinergy Evo Client software from a Windows-based client computer:

- 1. Close Prinergy Evo Client software.
- 2. From the **Start** menu, select **Programs** > **Prinergy Evo** > **Uninstall Prinergy Evo Client**. The Prinergy Evo Client InstallShield wizard appears.
- 3. Complete the instructions in the wizard dialog boxes.
- 4. Click Finish.

## Removing Kodak plug-ins for Adobe Acrobat from Windows-based client computers

- 1. Close Adobe Acrobat.
- 2. Open the Windows Explorer window, and browse to and select the Prinergy Evo plug-ins for Adobe Acrobat folders.
- 3. Press **Delete** to move the files to the Recycle bin.
- 4. On your desktop, double-click the **Recycle bin** icon.
- 5. Click Empty Recycle bin.